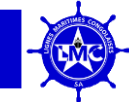

### **INTRODUCTION**

Ce guide d'utilisation du logiciel **SERVICE CONTENEURS** s'adresse aux préposés LMC qui interagiront sur la plateforme dans le cadre de la gestion qui s'inscrit donc dans une nouvelle dynamique d'informatisation « **Digitalisation** » de Lignes Maritimes Congolaises SA afin de permettre une meilleure administration et suivie des conteneurs sur toute l'étendue de la République Démocratique du Congo, selon la vision de son **Directeur Général Jean Claude MUKENDI MBIYAMUENZA**.

**SERVICE CONTENEURS** est une plateforme web qui permettra aux agents commis au Service Conteneur la gestion digitale des flux de conteneurs.

Service Conteneurs est une plateforme web disponible sur Internet et reste accessible 24h/24, 7jrs/7 et permet à tous les préposés LMC et autorisés d'avoir accès et de travailler sur ça partout à travers nos Directions.

Dans ce manuel d'utilisation, vous trouverez toutes les informations nécessaires pour vous familiariser avec la plate-forme. Ce manuel se divise en deux parties :

- La première vous informe des prérequis nécessaires quant à l'accès et l'utilisation de la plateforme et des étapes à suivre lors de la première configuration.
- La deuxième partie de ce manuel, nous nous focalisons sur les différentes fonctionnalités de la plateforme.

### PREMIERE PARTIE

### 1. Prérequis à l'utilisation de Service Conteneurs

Pour l'utilisation de la plateforme de Service Conteneurs, nous vous recommandons de suivre les conseils suivants:

- > **INTERNET**: Une connexion Internet est indispensable pour accéder à la plateforme;
- NAVIGATEUR: Le fonctionnement optimal de Service Conteneurs impose l'utilisation des navigateurs (Firefox, Internet Explorer, Google Chrome, Safari, etc.);
- SUPPORT : Service Conteneurs étant une plateforme web qui s'adapte à tout type de support informatique :
  - Ordinateurs : PC et Desktop ;
  - $\circ$  Portable;

### 2. Accès ou Connexion à la plateforme

Pour accéder à la plate-forme, il suffit de saisir à la barre d'adresse «**URL**» <u>conteneurs.cmdc.cd</u> et ajoutez-la à vos favoris afin de ne plus avoir à la saisir (Cliquez sur Favoris puis sur Ajouter aux favoris). Vous aurez toujours la page de connexion disponible en un clic.

### 3. Authentification

L'authentification pour se connecter à la plateforme Service Conteneurs se fait de la manière suivante :

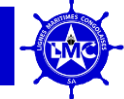

• L'adresse **URL** saisie et lancée, vous arriverez sur une page d'authentification. Un nom utilisateur ainsi qu'un mot de passe vous seront demandés.

L'authentification pour se connecter à la plate-forme **Service Conteneurs** se fait après requête de l'utilisateur en introduisant ses identifiants ensuite en appuyant le bouton **Login** 

#### La page de connexion

Authentification : l'authentification se présente de la manière suivante :

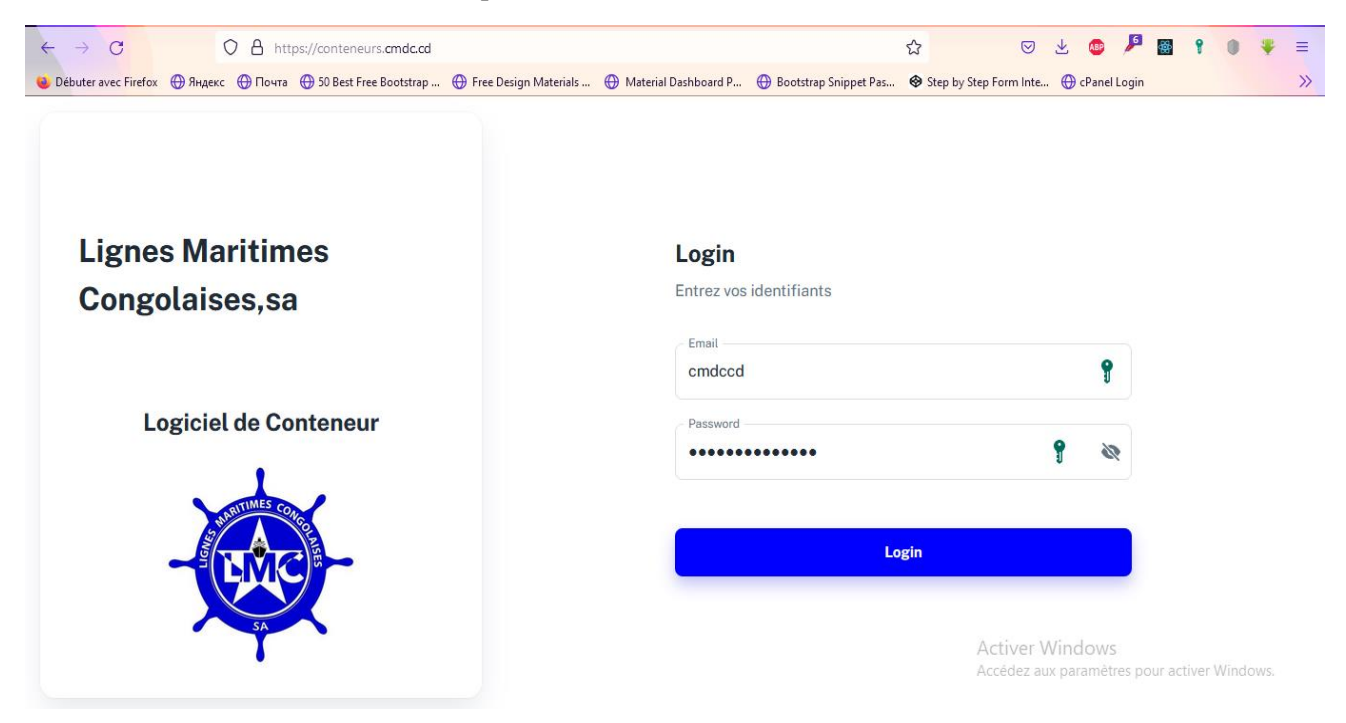

Dans le cas où un utilisateur aurait oublié son mot de passe, il suffit dans un premier temps de contacter la Coordination Informatique pour décanter la situation ou pour résoudre le problème.

### **DEUXIEME PARTIE**

Les identifiants et les mots de passe de tous les intervenants au sein de la plateforme sont de la compétence de la Direction Commerciale et Exploitation de LMC assistée par la Coordination Informatique. L'obtention d'un compte au sein de la plateforme s'effectue sous condition de la création par l'Administrateur.

Service Conteneurs est divisé en 5 formulaires, à savoir :

- o Master File,
- o Mouvement de Conteneur,
- Réparation de Conteneur,
- o Surestarie et
- o Localisation

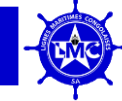

### **MENU PRINCIPAL**

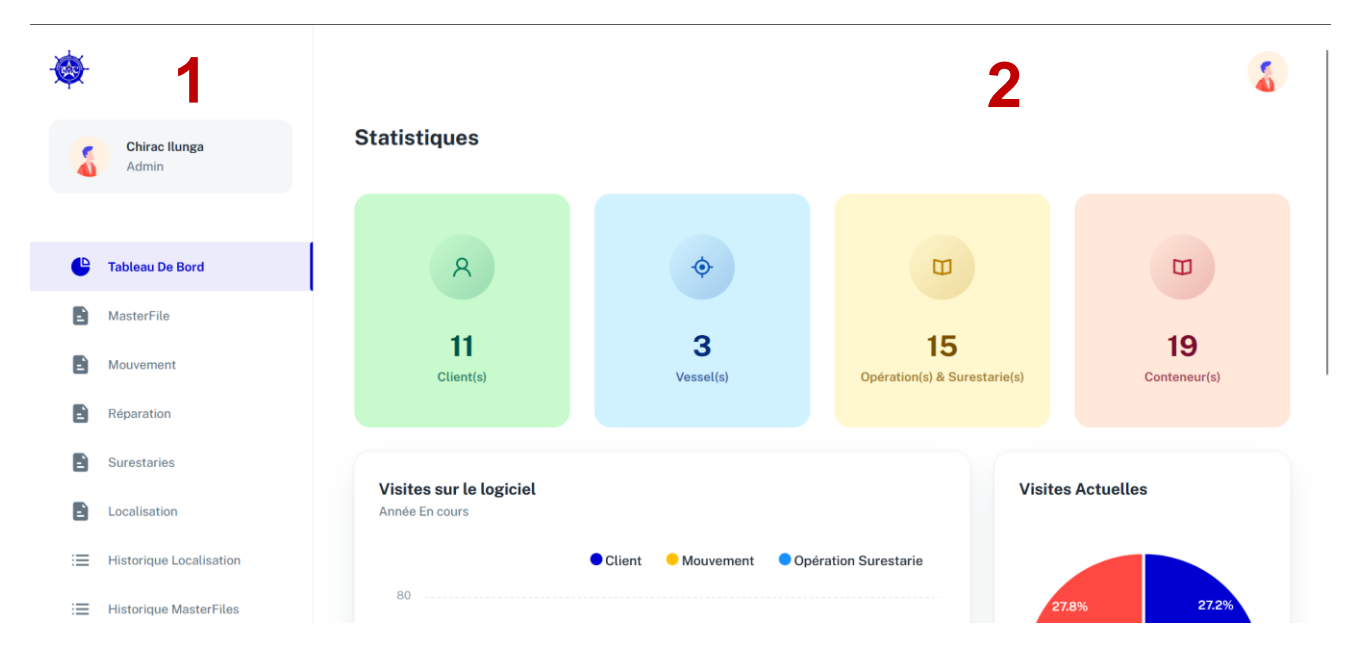

L'interface de la plateforme Service Conteneurs comprend deux parties :

- La première partie est constituée d'un menu principal dont les rubriques sont :
  - Tableau de bord ;
  - Master File ;
  - Mouvement ;
  - Réparation ;
  - Surestarie ;
  - Localisation ;
  - Historique Localisation ;
  - Historique Master File ;
  - Historique Mouvement ;
  - Historique Réparation ;
  - Historique Surestarie ;
  - Client ;
  - Elément Export ;
  - Devise ;
  - Etat Conteneur ;
  - Matériel;
  - Navire;
  - Pays;
  - Propriétaire ;
  - Port;
  - **Position**;
  - Site;
  - Sous-site ;
  - Taille ;

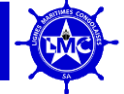

- Taux;
- Type;
- User ou Utilisateur ;
- La deuxième partie est constituée essentiellement de Quatre cadrans du Tableau de bord qui indique les éléments suivants :
  - Le 1<sup>èr</sup> cadran affiche : Le nombre des clients enregistrés,
  - Le 2<sup>ème</sup> cadran indique : le nombre des navires enregistrés,
  - Le 3<sup>ème</sup> cadran affiche : le nombre des Opérations et Surestaries enregistrées, et
  - Le 4<sup>ème</sup> cadran indique le nombre des conteneurs enregistrés.

### 1. Tableau de bord

Lorsque vous cliquez sur l'icône tableau de bord, Dans la première zone le tableau de bord comprend l'onglet tableau de bord qui affiche :

Les statistiques sur les clients, navires, opérations & surestaries et conteneurs apparaissent

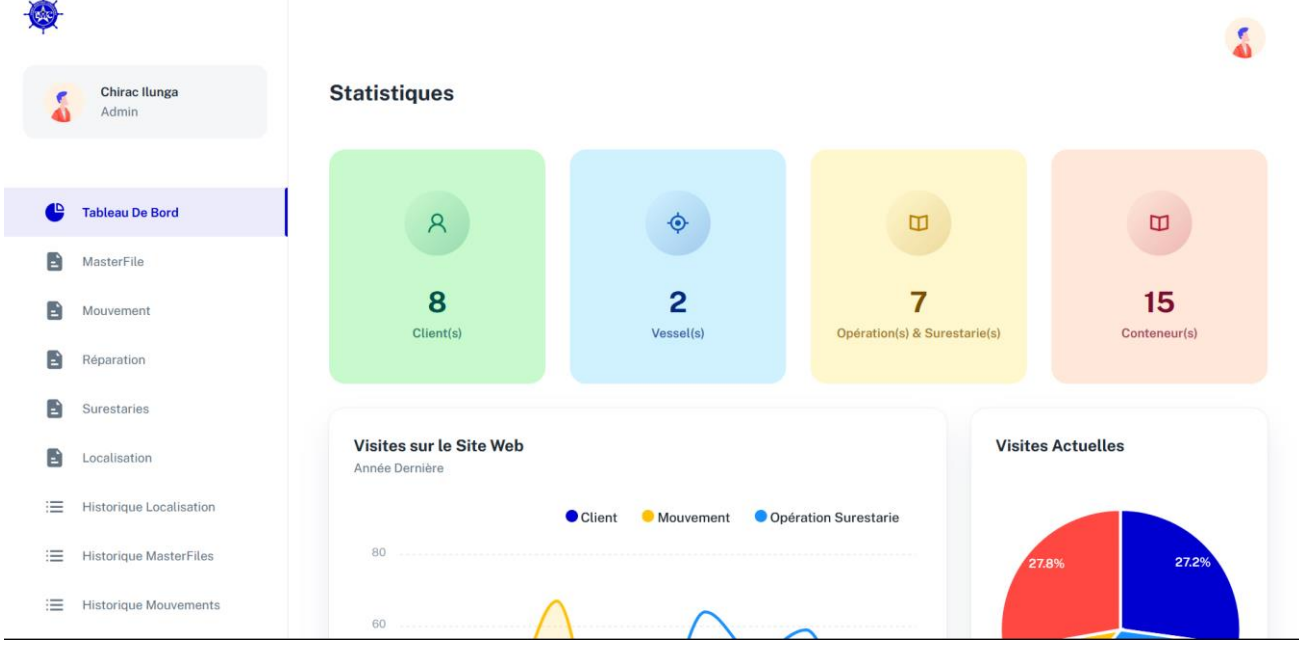

### 2. Tables (Eléments)

Figure 1

Les remplissages des éléments dans différents formulaires dépendront principalement des éléments enregistrés dans de différentes **Tables**. En d'autre terme, lesdites tables permettent de remplir les différents formulaires cités ci-haut. Cfr figure 2

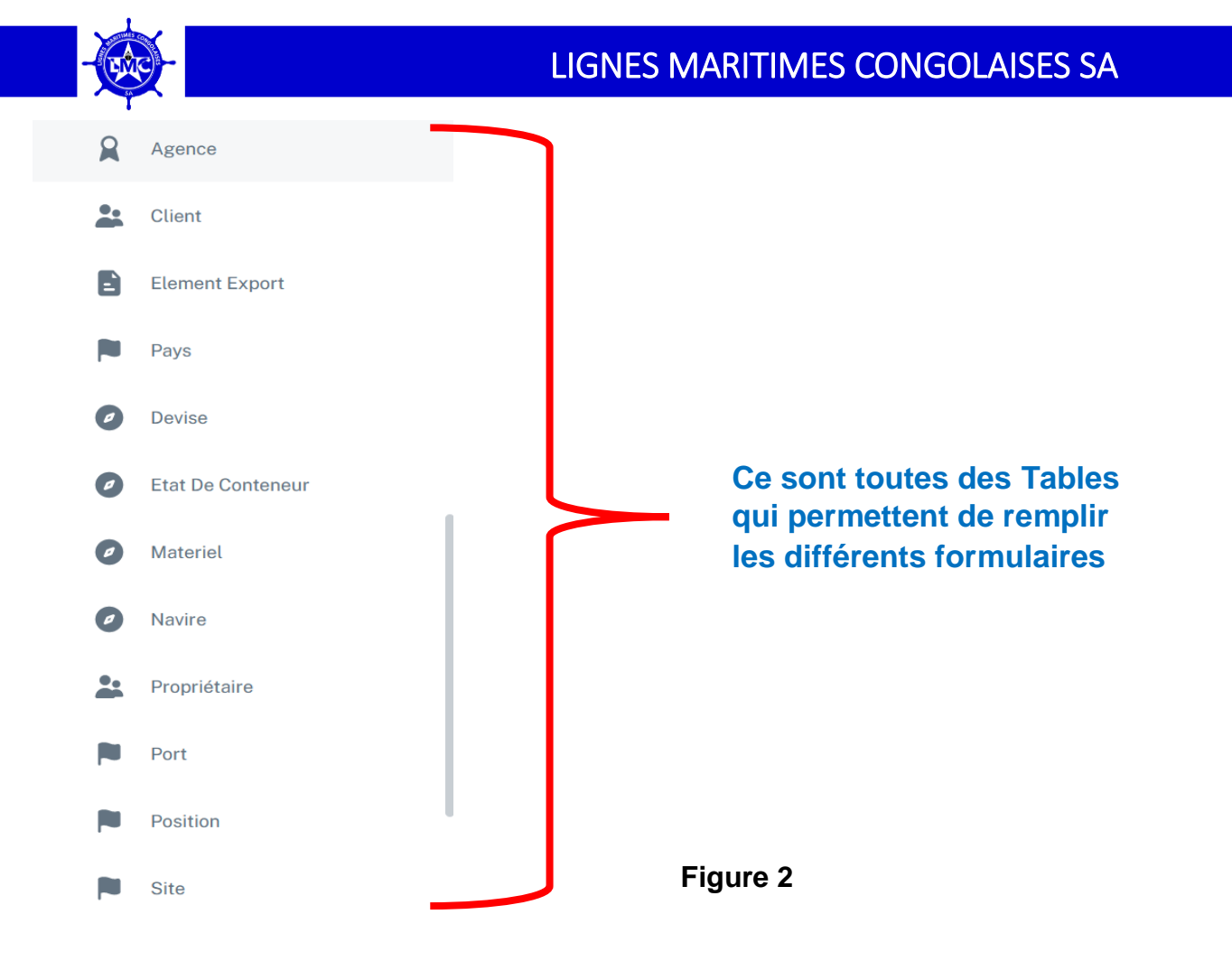

### **2.1.** Agence (Table Agence)

La Table Agence renseigne et donne la possibilité d'ajouter, de modifier et de supprimer une agence ainsi que toutes les informations liées quant à ce. Cfr. **figure 3** 

• Pour accéder, il faut cliquer sur l'icône Agence dans le menu défilant à gauche de votre écran,

| := | Historique Réparations                   |                                                                                                    | C                                                |
|----|------------------------------------------|----------------------------------------------------------------------------------------------------|--------------------------------------------------|
| := | Historique Surestaries                   |                                                                                                    | 4                                                |
| 8  | Agence                                   | Agence douanière                                                                                                    | + Nouvelle Agence                                |
| 2  | Client                                   |                                                                                                    |                                                  |
| 2  | Element Export                           |                                                                                                    | _                                                |
|    | Pays                                     | C Unerus Agence                                                                                                    | -                                                |
| 0  | Devise                                   | □ Nom Agence ↑                                                                                                    |                                                  |
| 0  | Etat De Conteneur                        |                                                                                                    |                                                  |
| 0  | Material Ajout d'une a<br>de votre écran | agence passe impérativement en cliquant sur le bouton Nouve<br>ensuite une boite de dialogue contenant un formulaire apparai | <b>lle Agence</b> à droit<br>itra. Cfr. figure 4 |
| 0  | Après le rempl                           | issage dudit formulaire, l'Utilisateur doit cliquer sur le                                                                   | Figure 3                                         |
| 2  | Proterminer l'opér                       | ation. Cfr. figure 5                                                                                                    |                                                  |

Port

| ≔   | Historique Réparations |                                    |
|-----|------------------------|------------------------------------|
| :=  | Historique Surestaries |                                    |
| 8   | Agence                 | Agence douanière + Nouvelle Agence |
| *   | Client                 |                                    |
|     | Element Export         |                                    |
|     | Pays                   | C Chercher Agence                  |
| 0   | Devise                 | □ Nom Agence 个                     |
| 0   | Etat De Conteneur      | CISA :                             |
| 0   | Materiel               |                                    |
| 0   | Navire                 | Rows per page: 5 👻 1-1 of 1 < >    |
| ••• | Propriétaire           |                                    |

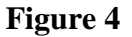

| ≡ | Historique Réparations |                                 |  |
|---|------------------------|---------------------------------|--|
| = | Historique Surestaries |                                 |  |
| 2 | Agence                 | Agence douanière +              |  |
| * | Client                 |                                 |  |
|   | Element Export         | Création d'une agence douanière |  |
|   | Pays                   | icities at up norm d'arrange    |  |
| 0 | Devise                 | Nom Ager                        |  |
| 0 | Etat De Conteneur      | CISA + Ajouter                  |  |
| 0 | Materiel               |                                 |  |
| 0 | Navire                 |                                 |  |
| * | Propriétaire           |                                 |  |
| - | Port                   |                                 |  |

#### Figure 5

Port

# N.B : Pour toutes les Tables, l'interface et la procédure d'ajouter des nouveaux éléments sont les mêmes.

#### 3. Formulaires

La plate-forme de Service Conteneurs comprend cinq formulaires, à savoir :

- o MasterFile,
- o Mouvement,
- o Réparation,
- o Surestarie, et
- $\circ$  Localisation

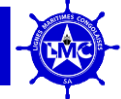

### 3.1. MasterFile

Le formulaire Masterfile nous donne la possibilité d'enregistrer un conteneur en fournissant toutes les informations liées au conteneur. L'accès au formulaire se fait en appuyant sur l'icône MasterFile au menu déroulant à gauche de l'écran. **Cfr. Figure 6** 

| -@ |                               |                                                                                                    | 5          |
|----|-------------------------------|----------------------------------------------------------------------------------------------------|------------|
|    | <b>Chirac Ilunga</b><br>Admin | MasterFile                                                                                          | Rafraîchir |
|    |                               | N° Contoneur                                                                                        |            |
| e  | Tableau De Bord               | Date Fabrication: jj / mm / aaaa                                                                    | •          |
|    | MasterFile                    | Taille Sélectionner la Taille 👻                                                                     |            |
|    | Mouvement                     | Type:     Sélectionner le type                                                                      |            |
| Đ  | Réparation                    | Etat:         Sélectionner l'Etat de Conteneur         Date Prochaine Insp.:         jj / mm / aaaa | •          |
| -  | Surestaries                   |                                                                                                    |            |
|    | Localisation                  | Propriétaire:         Sélectionner le propriétaire           Observation.:         Commentaires     |            |
| := | Historique Localisation       | Figure 6                                                                                            |            |
| := | Historique MasterFiles        | Imprimer & Sauvegarder                                                                              |            |

La sauvegarde des informations ou données se fait en cliquant sur le bouton **Imprimer & Sauvegarder**. Un formulaire s'ouvrera, l'utilisateur est obligé de donner de le remplir et de donner un nom (par exemple le numéro du conteneur) ainsi que appuyer sur le bouton **Imprimer & Sauvegarder** pour enregistrer et imprimer. **Cfr figure 7 & 8** 

| - <b>@</b> - |                         |                                          | 3                                    |
|--------------|-------------------------|------------------------------------------|--------------------------------------|
| 5            | Chirac Ilunga<br>Admin  | MasterFile                               | Rafraichir                           |
|              |                         | N° Conteneur:                            | Date Fabrication: ii / mm / aaaa     |
|              | Tableau De Bord         |                                          |                                      |
|              | MasterFile              | Tailte: Selectionner la Taille           |                                      |
| E            | Mouvement               | Type: Sélectionner le type               | Date Derniere Insp.: JJ / mm / aaaa  |
|              | Réparation              | Etat: Sélectionner l'Exp. Conteneur      | Date Prochaine Insp.: jj / mm / aaaa |
| E            | Surestaries             |                                          |                                      |
| -            | Localisation            | Propriétaire: 5 Monner le propriétaire - | Observation.: Commentaires           |
| :=           | Historique Localisation |                                          |                                      |
| :=           | Historique MasterFiles  | Imprimer & Sauvegarder                   | Figure 7                             |

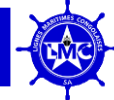

| <b>Ø</b>                  | République Démocratique du Congo<br>LIGNES MARITIMES CONGOLAISES, SA<br>Armement National | Imprimer 1 feuille de papier Destination        | - |
|---------------------------|-------------------------------------------------------------------------------------------|-------------------------------------------------|---|
|                           | FICHE CONTENEUR                                                                           | Enregistrer au format PDF ~                     |   |
| Chirac I<br>Admin         | N* Gentement / BOLUDOOLMCOOL                                                              | Pages                                           | 8 |
|                           | rype Contensor Pauli Wide<br>Taille Contensor: 40                                         | Toutes ~                                        |   |
|                           | Censtructur: Lignes Maritimes Congolaties                                                 | Mode de couleur                                 | 8 |
| Tableau De                | Date Denière Insp. 2022-03-0<br>Date Prochaine Insp. 2024-01-20                           | Couleur ~                                       |   |
| MasterFile                | Observation: RAS                                                                          | Moins de paramètres                             | 8 |
| Mouvemen.                 |                                                                                           | Taille du papier                                |   |
| -                         | SA                                                                                        | A4 ~                                            |   |
| Réparation                |                                                                                           | Échelle                                         |   |
| Surestarie:               | Date : Mon Jul (17 2023                                                                   | Ajuster à la largeur de la page     Échelle 100 |   |
| Localisatio               |                                                                                           | Pages par feuille                               |   |
| i≣ Historique             | <pre></pre>                                                                               | Enregistrer Annuler                             |   |
| :≡ Historique MasterFiles |                                                                                           |                                                 |   |
|                           |                                                                                           | Figure 8                                        |   |

### 3.2. Mouvement

Ce formulaire répertorie toutes les informations liées ou attachées au mouvement qu'à effectuer un conteneur. L'accès au formulaire se fait en appuyant sur l'icône Mouvement dans le menu déroulant à gauche de l'écran. Cfr. **Figure 9** 

| ۲  |                         |         |                             |                                       |  |
|----|-------------------------|---------|-----------------------------|---------------------------------------|--|
| 1  | Chirac Ilunga<br>Admin  | Mouv    | rement                      | Ratislehir                            |  |
|    |                         |         | C Sélectionner la numero    |                                       |  |
| e  | Tableau De Bord         | N° Cor  | nteneur: RDCU001LMC00002 *  | Taille: 20                            |  |
| ۵  | MasterFile              | Cautio  | on: 1000                    | Type: Flat Rack                       |  |
|    | Mouvement               |         |                             |                                       |  |
|    | Réparation              | B/L:    |                             | Navire: Sélectionner le navire        |  |
|    | Surestaries             |         |                             |                                       |  |
|    | Localisation            | ETA:    | jj / mm / aaaa              | Contenu.: Saississez le contenu       |  |
| := | Historique Localisation | Poids:  |                             | Numéro Memo: Saisissez le Numéro Memo |  |
| := | Historique MasterFiles  |         |                             |                                       |  |
| := | Historique Mouvements   | Client: | Sélectionner un Client      | Destination:                          |  |
| =  | Historique Réparations  | Agenc   | ce: Sélectionner l'Agence 👻 | Date: jj/mm/aaaa                      |  |
| =  | Historique Surestaries  |         |                             |                                       |  |
| 8  | Agence                  | Imp     | primer & Sauvegarder        |                                       |  |
| *  | Client                  | _       |                             |                                       |  |
|    | Element Export          |         |                             |                                       |  |

#### Figure 9

La sauvegarde des informations ou données se fait en cliquant sur le bouton **Imprimer & Sauvegarder**. Une boite de dialogue s'ouvrera, l'utilisateur est obligé de donner un nom (par exemple le numéro du conteneur) et appuyer sur imprimer ou sauvegarder.

| - <b>@</b> - |                         |         |                        |   | 3                                     |
|--------------|-------------------------|---------|------------------------|---|---------------------------------------|
|              | Chirac llunga<br>Admin  | B/L:    |                        |   | Navire: Sélectionner le navire        |
|              |                         | ETA:    | jj / mm / aaaa         |   | Contenu.: Saississez le contenu       |
| Ŀ            | Tableau De Bord         | Poids:  |                        |   | Numéro Memo: Saisissez le Numéro Memo |
| 2            | MasterFile              | Client: | Sélectionner un Client | • | Destination                           |
|              | Mouvement               | Gliont. |                        |   |                                       |
|              | Réparation              | Agence: | Sélectionner l'Agence  | • | Date: jj / mm / aaaa                  |
|              | Surestaries             |         |                        |   |                                       |
|              | Localisation            | Imprin  | ner & Sauvegarder      |   |                                       |
| :=           | Historique Localisation |         |                        |   |                                       |
| :=           | Historique MasterFiles  |         |                        |   |                                       |

Figure 10

N.B : La procédure des sauvegardes des informations pour tous les formulaires sont les mêmes.

### 3.3. Réparation

Le formulaire de réparation est rempli uniquement dans le cas ou une modification concernant la réparation a été faite sur un conteneur. Le remplissage se fait normalement comme dans le précédent formulaire, sauf que le Champ **Total** est rempli automatiquement en fonction de deux champs précédents (**Nombre d'Heure et Taux**).

L'accès au formulaire se fait en appuyant sur l'icône Réparation dans le menu déroulant à gauche de l'écran. Cfr. Figure 11.

| <b>*</b>                |                                               | 3                    |
|-------------------------|-----------------------------------------------|----------------------|
| Chirac Ilunga<br>Admin  | Réparation                                    | Rafraichir           |
| C Tableau De Bord       | N°<br>Conteneur: LMC1010RDC09 Taille.: 4      | 0                    |
| MasterFile Mouvement    | Type.: Dry Standard Pays: S                   | électionner le Pays  |
| E Réparation            | Data Bénaration : ii /mm /asaa 🗎 Nombre Heur  | e: 0                 |
| Surestaries             | Propriétaire: Sélectionner le Propriétaire    | isissez la date de r |
| Localisation            | Taux: Sélectionner le taux • Récu.: S         | Saisissez le numero  |
| Historique Localisation | Matarial: Sálastiannar la matérial * Sita: Sá | Figure 11            |

La sauvegarde des informations ou données se fait en cliquant sur le bouton **Imprimer & Sauvegarder**. Une boite de dialogue s'ouvrira, l'utilisateur se doit de donner un nom au fichier (par exemple le numéro du conteneur) et appuyer sur enregistrer afin d'imprimer. Cfr. Figure 12

| <b>Ö</b>                 |                                              | ۵                             |
|--------------------------|----------------------------------------------|-------------------------------|
| Chirac Ilunga<br>Admin   | Propriétaire: Sélectionner le Propriétaire • | Total: 0                      |
| Tableau De Bord          | Taux: Sélectionner le taux -                 | Réçu.: Saisissez le numero    |
| MasterFile               | Materiel: Sélectionner le matériel -         | Site: Sélectionner le Site 🔹  |
| Mouvement                | Société Rép.: Salsissez le nom de la societe | Société: Saisissez la Société |
| E Réparation             |                                              |                               |
| Surestaries              | Location: Saisissez l'adresse de la Société  | Date Insp.: jj / mm / aaaa    |
| Localisation             |                                              |                               |
| Historique Localisation  | Sauvegarder & Imprimer                       | _                             |
| : Historique MasterFiles |                                              | Figure 12                     |

### N.B : La procédure des sauvegardes des informations pour tous les formulaires sont les mêmes.

### 3.4. Surestarie

La surestarie comme la définit le Dictionnaire, ces sont les frais dus pour le dépassement des délais de séjour d'un navire dans un port. Dans le cas échéant, de Lignes Maritimes Congolaises SA, elle ne s'applique que pour les conteneurs.

L'accès au formulaire se fait en appuyant sur l'icône Surestarie au menu déroulant à gauche de l'écran. **Cfr. Figure 13**.

| <b>@</b> |                         |                                                                                                   | 3          |
|----------|-------------------------|---------------------------------------------------------------------------------------------------|------------|
| 5        | Chirac llunga<br>Admin  | Surestaries                                                                                       | Rafraichir |
| e        | Tableau De Bord         | Client: Sélectionner un Client • Navire: Sélectionner le navire                                   | •          |
|          | MasterFile              | Type de Choix:         Sélectionner le type de Choix           Port:         Sélectionner le Port | •          |
|          | Mouvement               | Date Arrivée: jj / mm / aaaa 🖆 Date Restitution: jj / mm / aaaa                                   | Ö          |
|          | Surestaries             |                                                                                                   |            |
|          | Localisation            | N <sup>®</sup> Conteneur: Sélectionner le numero                                                  |            |
| =        | Historique Localisation | Caution Versée(USD): 2000 Type:                                                                   |            |
| :=       | Historique MasterFiles  |                                                                                                   |            |
| :=       | Historique Mouvements   | Appuyer Trois (3) fois sur le Bouton CALCUL SURESTARIE                                            |            |
| :=       | Historique Réparations  | Salisbaar le nombre de lour                                                                       |            |
| ≔        | Historique Surestaries  | Detention: NaN Durée: Inférieur à 14jours                                                         |            |

#### Figure 13.

Le remplissage du formulaire de Surestarie se fait normalement comme au formulaire précédent mais, les champs **Détention**, **Durée**, **Frais**, **Facturer**, **Rembourser et Total** sont remplis automatiquement en fonction de la **Date Arrivée** et la **Date Restitution** ainsi que la taille du Conteneur en appuyant trois (3) fois sur le bouton **CALCUL SURESTARIE**. Cfr. Figure 14

| <b>@</b> |                         |                   |                                          |             |            |                 | \$         |
|----------|-------------------------|-------------------|------------------------------------------|-------------|------------|-----------------|------------|
| -        | Chirac Ilunga<br>Admin  | Surestaries       |                                          |             |            |                 | Rafraichir |
| e        | Tableau De Bord         | Client: Séle      | ctionner un Client                       | <br>Navire: | Sélectio   | onner le navire | •          |
| ۵        | MasterFile              | Type de<br>Choix: | Sélectionner le type de Choix            | <br>Port:   | Sélection  | ner le Port     |            |
|          | Mouvement               | Date Arrivée:     | jj / mm / aaaa                           | Date Re     | stitution: | jj / mm / aaaa  | =          |
|          | Surestaries             |                   |                                          |             |            |                 |            |
| ۵        | Localisation            | Conteneur:        | Sélectionner le numero                   | Taille:     | false      |                 |            |
| :=       | Historique Localisation | Caution Versée    | (USD): 2000                              | Type:       |            |                 | Figure 14  |
| :=       | Historique MasterFiles  |                   |                                          |             |            |                 | rigure 14  |
| :=       | Historique Mouvements   | Appuyer Trois     | (3) fois sur le Bouton CALCUL SURESTARIE |             |            |                 |            |

La sauvegarde des informations ou données se fait en cliquant sur le bouton **Print & Save**. Une boite de dialogue s'ouvrira, l'utilisateur est obligé de donner un nom au fichier (par exemple le numéro du conteneur) et appuyer sur enregistrer en fin imprimer. Cfr. Figure 15

|                         |                                                             |                             | 5        |
|-------------------------|-------------------------------------------------------------|-----------------------------|----------|
| Chirac Ilunga<br>Admin  | Sélectionner le numero                                      |                             |          |
|                         | N° Conteneur: LMC1010RDC10                                  | ▼ Taille: 20                |          |
| Tableau De Bord         | Caution Versée(USD): 1000                                   | Type: Flat Rack             |          |
| MasterFile              |                                                             |                             |          |
| Mouvement               | Appuyer Trois (3) fois sur le Bouton CALCUL SURESTARIE      |                             |          |
| Réparation              |                                                             |                             |          |
| Surestaries             | Satissez le nombre de jour           Detention:         155 | Durée: Inférieur à l'Ajours |          |
| Localisation            | Supérieur à 14 jours                                        | A Facturer                  |          |
| Historique Localisation | Durée: 109                                                  | Montant à Facturer: 1320    |          |
| Historique MasterFiles  | Frais: 2320                                                 | Total Net à Payer: 2320     |          |
| Historique Mouvements   | Rembourser: 0                                               |                             |          |
| Historique Réparations  |                                                             |                             | Figure 1 |
| Historique Surestaries  |                                                             |                             | <b>J</b> |

N.B : La procédure des sauvegardes des informations pour tous les formulaires sont les mêmes.

#### 3.5. Localisation

Le formulaire de Localisation permet de garder un contrôle continu de nos conteneurs au cours de son transport et dans les différents sites ou ports. Cfr. Figure 16

|    | -                         | LIGNES MARITIMES CONGOLAISES SA                                                            | Ą          |
|----|---------------------------|--------------------------------------------------------------------------------------------|------------|
| •  | •                         |                                                                                            | 5          |
| -  | Chirac Ilunga<br>Admin    | Localisations des Conteneurs                                                               | Rafraïchir |
| e  | Tableau De Bord           | N° Conteneur: LMC1010RDC09 × - Taille: 40                                                  |            |
|    | MasterFile<br>Mouvement   | Position: Selectionner la position Type: Dry Standard                                      |            |
|    | Réparation<br>Surestaries | Date de Départ:     jj / mm / aaaa                                                         | <b>•</b>   |
|    | Localisation              | Navire:     Sélectionner le Navire       *     Export:       Sélectionner l'Element Export |            |
| := | Historique Localisation   |                                                                                            |            |
| := | Historique MasterFiles    | Imprimer & Ssuvegarder                                                                     |            |
| := | Historique Mouvements     |                                                                                            |            |
| := | Historique Réparations    |                                                                                            |            |
| := | Historique Surestaries    |                                                                                            |            |

Figure 16

La sauvegarde des informations ou données se fait en cliquant sur le bouton **Imprimer & Sauvegarder**. Une boite de dialogue s'ouvrira, l'utilisateur se doit de donner un nom au fichier (par exemple le numéro du conteneur) et appuyer sur enregistrer afin d'imprimer. Cfr. Figure 17

| <b>\\$</b>              | 3                                                                                              |
|-------------------------|------------------------------------------------------------------------------------------------|
| Chirac Ilunga<br>Admin  | Localisations des Conteneurs                                                                   |
| C Tableau De Bord       | N°<br>Conteneur: RDCU001LMC0003 × Taille: 20                                                   |
| MasterFile              | Position: Sélectionner la position Type: dry standard                                          |
| Mouvement<br>Réparation | Date de Départ: jj / mm / aaaa  Port de Décharg.: Sélectionner le port                         |
| Surestaries             | Navire:         Sélectionner le Navire           Export:         Sélectionner l'Element Export |
| <b>E</b> Localisation   |                                                                                                |
| Historique Localisation | Imprimer & Sauvegarder                                                                         |
| ⋮                       |                                                                                                |
|                         | Figure 17                                                                                      |

### 4. Historique

L'Historique est une partie de la plate-forme **SERVICE-CONTENEUR** qui enregistre les actions ou opérations successives qui se sont déroulées au cours du temps.

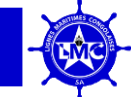

Il y a quatre (4) historiques en fonction de nombre des formulaires, à savoir :

- ✤ Historique MasterFile,
- Historique Mouvement,
- Historique Réparation,
- Historique Localisation et
- ✤ Historique Surestarie.

Il sied de signaler que chaque historique est relié à un formulaire, par exemple l'Historique MasterFile est relié au Formulaire MasterFile.

### 4.1. Historique MasterFile

L'accès à l'historique MasterFile se fait en appuyant sur l'icône Historique MasterFile au menu déroulant à gauche de l'écran. Cfr. Figure 18.

|   |                             |      |                   |         |              |                     |                                 |                    |                   |                                | 5             |
|---|-----------------------------|------|-------------------|---------|--------------|---------------------|---------------------------------|--------------------|-------------------|--------------------------------|---------------|
| 5 | Chirac Ilunga<br>Admin      | List | te des Maste      | rfiles  | 6            |                     |                                 |                    |                   |                                |               |
| C | Tableau De Bord             |      | Q Chercher le cor | nteneur |              |                     | Date de debut<br>jj / mm / aaaa | •                  | Date<br>jj / 1    | de fin<br>mm / aaaa 苗          | Ŧ             |
| 8 | MasterFile<br>Mouvement     |      | Numéro            | Taille  | Туре         | Date<br>Fabrication | Date<br>Expiration              | Date<br>Inspection | Etat<br>Conteneur | Propriétaire                   | Observatio    |
|   | Réparation                  |      | RDCU 232531 2     | 40      | dry standard | 1999-10-03          | 2022-02-02                      | 2026-02-02         | Bon               | Lignes Maritimes Congolaises   | BOSSEL        |
|   | Surestaries<br>Localisation |      | RDCU 227533 3     | 20      | dry standard | 1996-10-01          | 2023-02-01                      | 2026-03-02         | Bon               | Lignes Maritimes Congolaises   | BOSSEL        |
| = | Historique Localisation     |      | RDCU85963214-0    | 40      | Flat Rack    | 2023-01-18          | 2023-06-26                      | 2023-09-10         | Bon               | Lignes Maritimes Congolaises o | dossiers en o |
| ≔ | Historique MasterFiles      |      | CMDU12345678-0    | 40      |              | 1986-02-25          | 2022-12-04                      | 2023-08-07         | Bon               | Lignes Maritimes Congolaises   | RAS           |
|   |                             |      |                   |         |              |                     |                                 |                    |                   | Figure 18                      |               |

Il contient les informations provenant du formulaire MasterFile, et cet historique peut être imprimé en appuyant sur le bouton Imprimer situé au bas de l'écran. Cfr Fig. 19

Une boite de dialogue pour l'impression s'ouvrera en suite cliquer sur Imprimer. Cfr. Fig. 20

5

| Admin                   |               |          |              |             |            |                   |           |                           |                       |         |            |                         |
|-------------------------|---------------|----------|--------------|-------------|------------|-------------------|-----------|---------------------------|-----------------------|---------|------------|-------------------------|
|                         | Q. Chercher I | conteneu | f            |             |            | jij / mm / aaaa 🛗 |           | jj/n                      | am / aaaa 🗂           |         |            | $\overline{\mathbf{x}}$ |
| Tableau De Bord         |               |          |              | Date        | Date       | Data              | Etat      |                           |                       | Insérer | Date de    |                         |
| MasterFile              | Numéro        | Taill    | е Туре       | Fabrication | Expiration | Inspection        | Conteneur | Propriétaire              | Observation           | par     | creation   |                         |
| Mouvement               | C RDCU 2325   | 12 40    | dry standard | 1999-10-03  | 2022-02-0  | 2 2026-02-02      | Bon       | Lignes Maritimes Congolai | ses BOSSELE           | Test    | 2023-07-19 | :                       |
| Réparation              |               |          |              |             |            |                   | 2         |                           |                       | 4.00    |            |                         |
| Surestaries             | RDCU 2275     | 3 3 20   | dry standard | 1996-10-01  | 2023-02-0  | 1 2026-03-02      | Bon       | Lignes Maritimes Congolai | ses BOSSELE           | Test    | 2023-07-19 | :                       |
| Localisation            | RDCU859633    | 14-0 40  | Flat Rack    | 2023-01-18  | 2023-06-2  | 6 2023-09-10      | Bon       | Lignes Maritimes Congolai | ses dossiers en ordre | Test    | 2023-07-18 | :                       |
| Historique Localisation | CMD11123456   | 78-0 40  |              | 1986-02-25  | 2022-12-04 | 2023-08-07        | Bop       | Lignes Maritimes Congolai | ses RAS               | Test    | 2023-07-17 | :                       |
| Historique MasterFiles  |               |          |              |             |            |                   |           |                           |                       |         |            | ं                       |
| Historique Mouvements   | C RDCU12345   | 78 40    | Pallet Wide  | 2023-06-26  | 2023-07-0  | 3 2023-07-24      | Bon       | Lignes Maritimes Congolai | ses RAS               | Test    | 2023-07-17 | :                       |
| Historique Réparations  |               |          |              |             |            |                   |           |                           | Rows per pag          | te: 5 + | 1-5 of 13  | < >                     |
| Historique Surestaries  |               |          |              |             |            |                   |           |                           |                       |         |            |                         |
|                         |               |          |              |             |            |                   |           |                           |                       |         |            | rimer                   |

### Figure 19

| • |                        | -                   | République Démocra<br>LIGNES MARITIMES C                     | ntique du Congo<br>ONGOLAISES, SA            | Imprimer 1 feuille de papier    | 5 |
|---|------------------------|---------------------|--------------------------------------------------------------|----------------------------------------------|---------------------------------|---|
| e | Chirac Ilunga          |                     | Armement                                                     |                                              |                                 |   |
| 4 | Admin                  | DIRECTION COMMERCIA | CIALE & EXPLOITATION                                         | 12100                                        | 🕒 Enregistrer au format PDF 🗸 🗸 |   |
|   |                        |                     | REPERTOIRE DES CONTENEU                                      | JRS                                          |                                 |   |
|   |                        | N* Conteneur        | Taille Type Date Date Date Fabrication Expiration Inspection | Etat<br>Conteneur Propriétaire Observation   | Pages                           |   |
| C | Tableou De Bord        | R0CU 232531 2       | 40 dry 1999-10-03 2022-02-02 2026-02-02 standard             | Bon Maritimes BOSSELE<br>Congolaises         | Toutes 🗸                        |   |
| 8 | MasterFile             | RDCU 227533 3       | 20 dry<br>standard 1996-10-01 2023-02-01 2026-03-02          | Bon Maritimes BOSSELE<br>Congolaises         |                                 |   |
| B | Mouvement              | RDCU85963214-0      | 0 40 Flat 2023-01-18 2023-06-26 2023-09-10                   | Bon Maritimos ordra                          | Mode de couleur                 |   |
|   |                        | CMDU12345678-0      | 0 40 1986-02-25 2022-12-04 2023-08-07                        | Bon Maritimes RAS<br>Congolaises             | Couleur ~                       |   |
| 8 | Réparation             | RDCU12345678        | 40 Pallet 2023-06-26 2023-07-03 2023-07-24 Wide              | Lignes<br>Bon Maritimes RAS<br>Consolaises   |                                 |   |
| B | Surestaries            | RDCU000LMC001       | 1 40 Pallat 2021-06-22 2022-03-10 2024-01-26                 | Lignes<br>Bon Maritimes RAS<br>Consolaises   | Moins de paramètres             |   |
| 8 | Localisation           | RDCU290LMC09        | 40 Flat 2018-07-21 0000-00-00 2023-07-20<br>Rack             | Lignes<br>Bon Maritimes RAS                  |                                 |   |
|   |                        | RDCU 105801 4       | 20 dry<br>standard 1999-10-01 2022-02-01 2024-02-05          | Lignes<br>Bon Maritimes BOSSELE              | laille du papier                |   |
|   |                        | RDC00ILMC000C3      | 3 20 dry<br>standard 2022-12-05 2023-06-05 2023-12-05        | Lignes<br>Bon Maritimes                      | A4 ~                            |   |
| = | Historique MasterFiles | RDCU001LMC0003      | 3 20 dry<br>standard 2023-07-13 2023-07-25 2023-07-27        | Lignes<br>Bon Maritimes                      | Échalla                         |   |
| = | Historique Mouvements  | RDCU12345678        | 20 dry<br>standard 2023-07-12 2023-07-25 2023-07-27          | Lignes<br>Bon Maritimes TYUIOPMLKJHG         |                                 |   |
|   |                        | RDCU001LMC00002     | 12 20 Flat 2021-06-23 2023-07-06 2023-07-28                  | Congolaises<br>Lignes<br>Bon Maritimos RAS   | Ajuster à la largeur de la page |   |
|   |                        | RDCL001LMC01001     | 01 40 dry . 2021-07-23 2022-09-16 2023-07-05                 | Congolaises<br>Lignes<br>i Bon Maritimes RAS | Lunene 100 5                    |   |
|   | Historique Surestaries |                     | standard                                                     | Congolaises                                  | r s par feuille                 |   |
| 8 | Agence                 |                     |                                                              |                                              |                                 |   |
| * | Client                 |                     |                                                              |                                              | Enregistrer Annuler             |   |
|   |                        |                     |                                                              |                                              |                                 |   |
| 8 | Element Export         |                     |                                                              |                                              |                                 |   |

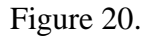

N.B : L'accès pour tous les autres historiques et les procédures d'impression sont identiques que celui de l'Historique MasterFile.

#### 4.2. Historique Surestarie

#### Cfr. L'Historique MasterFile

Il sied de signaler que la case réservée pour indiquer que le remboursement a été fait, est spécifiée dans la rubrique **Historique Surestarie**.

Pour y accéder, Cfr. Figure 21, 22 et 23

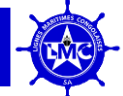

| 8             | Mouvement               |      |      |             |              |        |           |               |           |             |              |         |                       |              | 5         |  |
|---------------|-------------------------|------|------|-------------|--------------|--------|-----------|---------------|-----------|-------------|--------------|---------|-----------------------|--------------|-----------|--|
|               | Réparation              |      |      |             |              |        |           |               |           |             |              |         |                       |              |           |  |
|               | Surestaries             | Hi   | iste | orique Su   | restarie     |        |           |               |           |             |              |         |                       |              |           |  |
|               | Localisation            |      |      |             |              |        |           |               |           |             |              |         |                       |              |           |  |
| :=            | Historique Localisation |      | 6    | Rechercher  |              |        |           |               | Date de c | debut       |              | Date    | de fin<br>mm / aaaa 🗂 |              | =         |  |
| :=            | Historique MasterFiles  |      |      |             |              |        |           |               | 1         |             |              | 11.     |                       |              |           |  |
| :=            | Historique Mouvements   | ſ    |      | N° Conteneu | r Taille     | Tv     | pe        | Navire        | Port      | Type de     | Client       | Caution | Date                  | Date         | Détention |  |
| :=            | Historique Réparations  |      |      |             |              | .,     |           |               |           | Transport   |              | Versée  | Arrivée               | Restitution. |           |  |
| :=            | Historique Surestaries  | [    |      | RDCU 325582 | 25 40        | dry st | tandard K | lota Buana    | Matadi    | Importation | KABUYA       | 2000    | 2023-06-23            | 2023-08-24   | 63        |  |
| 2             | Agence                  | ſ    |      | RDCU001LMC0 | 0001 40      | dry st | tandard A | ll Mercure    | Matadi    | Importation | Olivier Meli | 2000    | 2023-03-01            | 2023-06-28   | 120       |  |
| *             | Client                  |      |      |             |              |        |           |               |           |             |              |         |                       |              |           |  |
| https://conte | Element Export          | nt.  |      | RDCU123456  | 78 20        | dry st | tandard A | ll Mercure    | Matadi    | Importation | Bentyo Corps | 1000    | 2023-02-02            | 2023-04-06   | 64        |  |
|               |                         |      |      |             |              |        | 1.121     | ui ( 4        |           |             |              |         |                       |              |           |  |
|               | Mouvement               |      |      |             |              |        |           |               |           |             |              |         |                       |              | 5         |  |
|               | Réparation              | н    | sto  | orique Su   | restarie     |        |           |               |           |             |              |         |                       |              |           |  |
|               | Surestaries             |      |      |             |              |        |           |               |           |             |              |         |                       |              |           |  |
|               | Localisation            |      |      |             |              |        |           |               | Date de d | lebut       |              | Date    | de fin                |              |           |  |
| :=            | Historique Localisation |      | C    | Rechercher  |              |        |           |               | jj / mm   | / aaaa 🛱    |              | jj / n  | nm / aaaa 苗           |              | Ŧ         |  |
| :=            | Historique MasterFiles  | ملغي | n    | Date        | Date         |        |           | Montant       | Mon       | tant à      | Montant      |         |                       |              |           |  |
| :=            | Historique Mouvements   | rsée | 9    | Arrivée     | Restitution. | Déte   | ention    | à<br>Facturer | Rem       | bourser     | Supplétif    | Statut  | Utilisate             | eur Date     |           |  |

| :=<br>:= | Historique MasterFiles<br>Historique Mouvements | ution<br>rsée | Date<br>Arrivée | Date<br>Restitution. | Détention | Montant<br>à<br>Facturer | Montant à<br>Rembourser | Montant<br>Supplétif | Statut           | Utilisateu | r Date        | / |
|----------|-------------------------------------------------|---------------|-----------------|----------------------|-----------|--------------------------|-------------------------|----------------------|------------------|------------|---------------|---|
| ≔        | Historique Réparations                          | 000           | 2023-06-23      | 2023-08-24           | 63        | 680                      | 1320                    | 0                    | Remboursable     | Test       | 2023-08-17    | : |
| ≔        | Historique Surestaries                          |               |                 |                      |           |                          |                         |                      |                  | ~          |               |   |
| 2        | Agence                                          | 000           | 2023-03-01      | 2023-06-28           | 120       | 3240                     | 0                       | 1240                 | Non-Remboursable | c U        | Remboursement |   |
| ••       | Client                                          | 000           | 2023-02-02      | 2023-04-06           | 64        | 500                      | 500                     | 0                    | Remboursable     | ູ 🖉        | Modifier      |   |
| B        | Element Export                                  | 2             |                 |                      |           |                          |                         |                      |                  | Ū          | Effacer       |   |

# Figure 22. et Figure 23

\_

| E Ma  | Client : KABUYA                                | Caution Versée: 2000           |
|-------|------------------------------------------------|--------------------------------|
| E Ré  |                                                | Inférieur à l'Ajours           |
| 🖹 Su  |                                                | Duree: 14                      |
| E Lo  | Type de Choix: Sélectionner le type de Choix 👻 | Facturer: 0                    |
| i≡ Hi | Saisissez le nombre de jour<br>Detention: 63   | Total: 680                     |
| i His | Supérieur à 14 jours                           |                                |
| := на | Durée: 17                                      | Montant à Rembourser: 1320     |
| := на |                                                | Statut: Sélectionner le Statut |
| i His |                                                |                                |
| Ag Ag | + Sauvegarder Le Statut                        | CALCUL SURESTARIE              |
| 🚑 Cli |                                                |                                |
| E Ele | Imprimer & Sauvegarder                         |                                |

### **CONCLUSION**

/

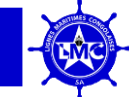

Le logiciel **SERVICE CONTENEURS** est une plate-forme web accessible par internet qui permet la planification et la gestion digitale des flux de conteneurs dans un réseau logistique garantissant une livraison rentable des matériaux et des marchandises, dans les délais, et avec un niveau de qualité élevé.

En outre, ce logiciel **SERVICE CONTENEURS** nous permet d'avoir accès aux différents historiques relatifs aux formulaires énumérés ci-haut ainsi que les différentes tables qui forment ces formulaires, puisque dans ledit logiciel tout est dynamique.

Enfin, il est important de signaler que ledit logiciel **SERVICE CONTENEURS** se base des informations transmises par les différents sites de Lignes Maritimes Congolaises pour traitement.

# Table des matières

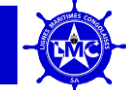

| Prérequis à l'utilisation de Service Conteneurs |          |
|-------------------------------------------------|----------|
| Accès ou Connexion à la plateforme              | 1        |
| Authentification                                | 1        |
| Tableau de bord                                 |          |
| Tables (Eléments)                               |          |
| Formulaires                                     | <u>7</u> |
| Historiques                                     |          |
| Conclusion                                      |          |
| Table des Matières                              | 17       |